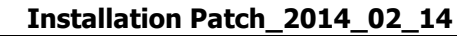

# **INSTALLATION PATCH\_2014\_02\_14**

Bitte vor Installation eine Sicherung des kompletten Verzeichnis C:\Varial bzw. C:\Isbguide (für Einzelplatzinstallation) oder LW:\Varial bzw. LW:\Isbguide (für Serverinstallation) durchführen.

Klicken Sie auf das Diskettensymbol hinter "patch\_2014\_02\_14".

| (C) (@ http://                             | technokom.de/                                                                               | P - C 🥘 Ob Baulohn, Baukalkulatio ×                                                                                                    | 金 公 第                        |
|--------------------------------------------|---------------------------------------------------------------------------------------------|----------------------------------------------------------------------------------------------------|------------------------------|
|                                            | Veranstaltungen Pro                                                                         | odukte at Info anfordern k Kontakt Technokom Bausoftwar                                                                                                    |                              |
| 57                                         | VARIAL - Finan                                                                              | nzbuchführung - Update                                                                                                    |                              |
| FAQ<br>Download<br>Rechtliches<br>Homepage | Klicken Sie bitte auf d<br>möchten, antworten<br>des Programmupdates<br>über den Programmup | las Downloadsymbol 💐 , Auf die Frage, wie Sie mit der Datei verfahrer<br>Sie bitte mit "ausführen" oder "öffnen". Der Download und die Installat<br>s starten dann automatisch. Über das Info-Symbol 拳 erhalten Sie ers<br>pdate. | n<br>ion<br>te Informationen |
| 2 8 1/                                     |                                                                                             | Installation aktuelle Perfidia-Version                                                                                                    |                              |
|                                            | 06.03.2014                                                                                  | Perfidia Release v3.40.124                                                                                                    |                              |
|                                            |                                                                                             | Installationsanleitung Patch- und Releasestände                                                                                                    |                              |
| Fill                                       | 19.03.2014 Insta<br>29.01.2014                                                              | allationsanleitung patch_2014_02_14 - Einzelplatz und Server<br>Installationsanleitung Release 3.45 - Einzelplatz                                                                                                    | elana<br>Rénar               |
|                                            |                                                                                             | Installationsanleitung Release 3.45 - Server                                                                                                    | Adobe                        |
|                                            | Pat                                                                                         | tch- / Releasestände für die Varial Finanzbuchführung                                                                                                    | g                            |
|                                            | Bitte vor Installation                                                                      | n eine Datensicherung des kompletten Verzeichnisses Varial oder Isbgu<br>setzung für eine korrekte Installation der beiden Patches ist der Relase :                                                                               | ide durchführen!<br>3.45!    |
|                                            | 19.03.2014                                                                                  | 2. patch_2014_03_17                                                                                                    | ۸ 💆                          |
|                                            | 19.03.2014                                                                                  | 1. patch_2014_02_14                                                                                                    | ے 🚯 👌                        |
|                                            | 29.01.2014                                                                                  | Release 3.45                                                                                                    |                              |
|                                            |                                                                                             | Handbuch zum Release 3.45                                                                                                    | Adobe                        |

### Klicken Sie auf Setup.

| Installation patch_2014_02_14<br>für Varial Finanzbuchführung! | Setup     |
|----------------------------------------------------------------|-----------|
|                                                                | Schließen |
|                                                                | Info      |

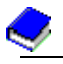

# **!!! Installationsverzeichnis bei Einzelplatzversion !!!**

(Ist Ihre Varial-Finanzbuchhaltung auf dem Server installiert, machen Sie bitte ab Seite 3 weiter!)

- Klicken Sie **doppelt** auf C: $(\rightarrow)$  und **doppelt** auf das Verzeichnis Varial oder Isbguide. — Bei **Installationsverzeichnis MUSS** zwingend C:Varial bzw. C:Isbguide stehen  $\rightarrow$  OK.

|        | Wählen Sie das Verzeichnis, in welches das Update instal<br>Bei einer PC-Netzversion muß das Serververzeichnis ange<br>Bei einer Unix-Version muß das Workstation-Verzeichnis g | liert werden soll.<br>:geben werden.<br>ewählt werden. |
|--------|----------------------------------------------------------------------------------------------------|--------------------------------------------------------|
|        | C:\varial                                                                                                    |                                                        |
|        | AB<br>AB<br>AB<br>AB<br>AN<br>AN<br>BASIS<br>BDE                                                                                                    | · ·                                                    |
|        | Laufwerk:<br>E c: []                                                                                                    | •                                                      |
|        | <u>O</u> K <u>A</u> bbruch <u>H</u> ilf                                                                                                    | e                                                      |
| V. 2.9 |                                                                                                    | VARIAL Software AG ©                                   |

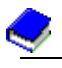

#### **!!! Installationsverzeichnis bei Serverversion !!!**

Serverlaufwerk auswählen  $\rightarrow$  **doppelklick** auf das Verzeichnis Varial oder Isbugide. Bei Installationsverzeichnis MUSS zwingend LW:\Varial bzw. LW:\Isbguide stehen  $\rightarrow$  OK. х Varial UPDATE Wählen Sie das Verzeichnis, in welches das Update installiert werden soll. Bei einer PC-Netzversion muß das Serververzeichnis angegeben werden. Bei einer Unix-Version muß das Workstation-Verzeichnis gewählt werden. Installationsverzeichnis: R:\Isbguide 🗁 B:\ \* 🞥 Isbguide 🛅 AB 🧰 addans 🛅 addons AN 🗖 f 🛅 BASIS Laufwerk: 📼 r: \\rastattnt\rad -Abbruch <u>0</u>K <u>H</u>ilfe V. 2.9 VARIAL Software AG © Bestätigen Sie Ihre Wahl mit der OK-Taste oder beenden Sie mit der Abbruch-Taste

Der Kopiervorgang beginnt.

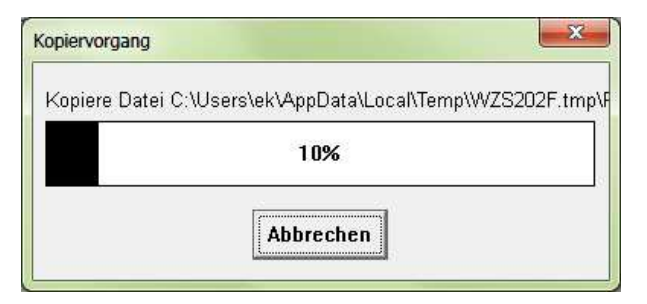

Die Installation beenden Sie mit klick auf OK.

| pdate Installation beendet!<br>em wird nun aktualisiert. Dieser Vorgang kann einige Minuten dauern. |
|----------------------------------------------------------------------------------------------------|
| id der Aktualisierung sollte niemand in Varial angemeldet sein.                                     |
|                                                                                                    |

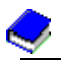

# **!!! Überprüfung der Installation bei Einzelplatzversion !!!**

(Ist Ihre Varial-Finanzbuchhaltung auf dem Server installiert, machen Sie bitte ab Seite 5 weiter!)

In der Historie überprüfen Sie die korrekte Installation. Wechseln Sie dazu im Windows-Explorer in das Verzeichnis C:\Varial\Log bzw. C:\Isbguide\Log und öffnen die "Historie" mit dem Editor.

| Organisieren 🔻 📄 Öffnen 🛛 Brennen | Neuer Ordner     |           | 8EE 🕶 🛄 🧯 |
|-----------------------------------|------------------|-----------|-----------|
| Name                              | Änderungsdatum   | Тур       | Größe     |
| 📄 Historie                        | 14.03.2014 08:49 | Datel     | 2 KB      |
| SDebug_20120813_110158            | 13.08.2012 11:08 | Datei     | 344 KB    |
| SDebug_20130123_092405            | 23.01.2013 09:31 | Datei     | 346 KB    |
| SDebug_20130529_091549            | 29.05.2013 09:24 | Datei     | 346 KB    |
| SDebug_20140127_091028            | 27.01.2014 09:26 | Datei     | 348 KB    |
| 🗋 tt80upd.err                     | 14.03.2014 08:49 | ERR-Datei | 1 KB      |
| TTLOGDAT                          | 28.02.2014 11:34 | Datei     | 1 KB      |
| 🗋 xxinstall.err                   | 29.01.2014 10:58 | ERR-Datei | 0 KB      |

In der letzten Zeile steht die Installation des Pacht\_2014\_02\_14.

| Ilistorie - Editor                                                                                                    | x     |
|----------------------------------------------------------------------------------------------------|-------|
| Datei Bearbeiten Format Ansicht ?                                                                                                    |       |
| Datum: 27.01.2014 Uhrzeit: 09:26:05<br>Installations-Art: Update<br>Release: 3.45<br>ServicePack: NO<br>I-Software: NO<br>Zielpfad: C:\Varial<br>Installiertes Produkt: Isam<br>RW = Ja<br>PW - Nein | ^     |
| Anpassung von 3.45.02 Download Update-Patch 3.45.SP02 vom 14.02.2014 am 14.03.2014                                                                                                    |       |
|                                                                                                    | -     |
| •                                                                                                    | ► lat |

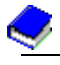

# **!!! Überprüfung der Installation bei Serverversion !!!**

In der Historie überprüfen Sie die korrekte Installation. Wechseln Sie dazu in das Verzeichnis **LW:\Varial\Log** bzw. **LW:\Isbguide\Log** und öffnen die "Historie" mit dem Editor.

| Organisieren 🔻 🔝 Offnen Brenne | en Neuer Ordner  |           |        |
|--------------------------------|------------------|-----------|--------|
| Name                           | Änderungsdatum   | Тур       | Größe  |
| Historie                       | 14.03.2014 08:55 | Datei     | 3 KB   |
| SDebug_20100924_113500         | 24.09.2010 11:49 | Datei     | 348 KB |
| SDebug_20100924_115048         | 24.09.2010 12:10 | Datei     | 350 KB |
| SDebug_20110112_100008         | 12.01.2011 10:20 | Datei     | 353 KB |
| SDebug_20110718_144403         | 18.07.2011 15:16 | Datei     | 356 KB |
| SDebug_20120110_114603         | 10.01.2012 12:57 | Datei     | 358 KB |
| SDebug_20130123_105643         | 23.01.2013 11:15 | Datei     | 360 KB |
| SDebug_20130529_101439         | 29.05.2013 10:35 | Datei     | 360 KB |
| SDebug_20140129_074545         | 29.01.2014 09:05 | Datei     | 362 KB |
| TT80UPD.err                    | 14.03.2014 08:57 | ERR-Datei | 1 KB   |
| TTLOGDAT                       | 04.03.2014 16:42 | Datei     | 1 KB   |
| 🗋 xxinstall.err                | 29,01,2014 09:04 | ERR-Datei | 0 KB   |

In der letzten Zeile steht die Installation des Patch\_2014\_02\_14

| Ilistorie - Editor                                                                                                    | x |
|----------------------------------------------------------------------------------------------------|---|
| Datei Bearbeiten Format Ansicht 2                                                                                                    |   |
| Datum: 29.01.2014 Uhrzeit: 09:05:46<br>Installations-Art: Update<br>Release: 3.45<br>ServicePack: NO<br>I-Software: NO<br>Zielpfad: R:\Isbguide<br>Installiertes Produkt: Isam<br>RW = Ja<br>PW - Nein | * |
| Anpassung von 3.45.02 Download Update-Patch 3.45.SP02 vom 14.02.2014 am 14.03.2014                                                                                                    |   |
| <                                                                                                    |   |